## DAVID 3D skener

Spustit program DAVID 🔁

#### KALIBRACE

- 1) Po spuštění softwaru (včetně vložení HW klíče)
- 2) Připravit kalibrační desku a 3D skener

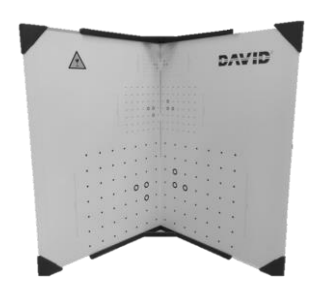

3) Zaměřit projektor na 6 kalibračních bodů na desce

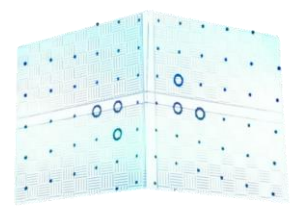

4) Zaostřit projektor na desku

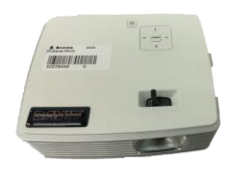

5) Zaostřit kameru na monitoru (doladit jas – spíše tmavší)

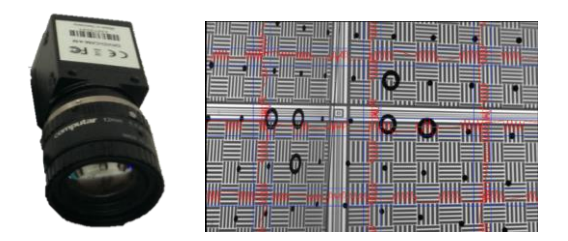

- 6) V programu přepnout do nastavení
- 7) Nastavit druh skeneru
- 8) Zvolit KALIBRACI

| Nastavení                 | Skenování     |
|---------------------------|---------------|
| Nastavit Typ              |               |
| DAVID SLS-3               | ~             |
| Připojit Rotační stůl     |               |
| Nastavení projekte        | oru           |
| 2: Acer K132 (1280x       | 800 @ 60Hz) 💙 |
| Nastavení kamery          | ?             |
| Omezení počtu sním        | ků 40 v       |
| DAVID-CAM-4-M<br>6980B1BC | On 🌔          |
| K-Bharren                 |               |
| Kalibrace                 |               |
| Kalibr. Mêrîtko (mm)      | : 120         |
| 📌 Kalibr                  | ovat 🕕        |

# DAVID 3D skener

- 9) Za předpokladu, že kalibrace proběhla v pořádku přepnout do skenování
- 10)Odstranit kalibrační desku a připravit otočný stůl
- 11)Nasměrovat skener na součást (pozor nehýbat už se stativem, využít pouze naklánění)

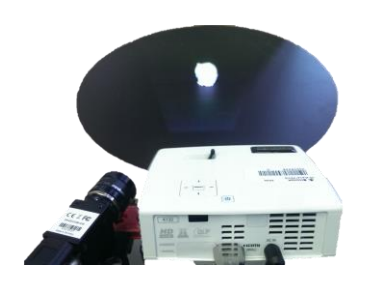

### SKENOVÁNÍ

1) Nastavit parametry skenování (např. volný pohyb kamery, ruční otáčení, atd.)

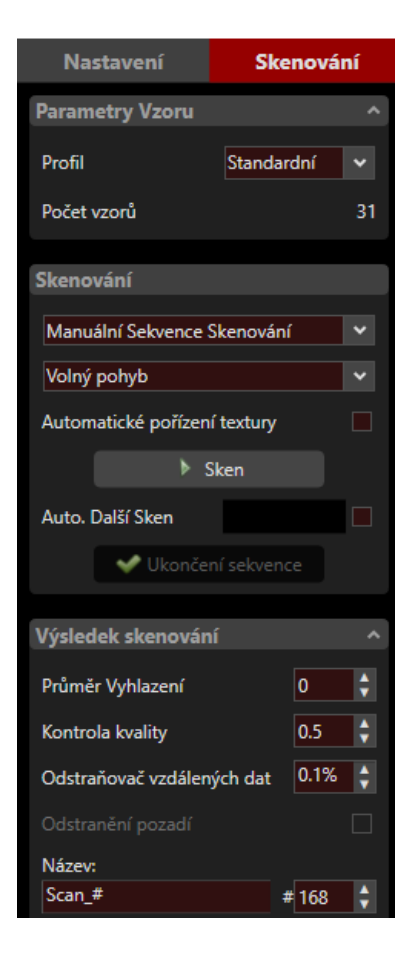

2) Zkontrolovat zda-li je viditelný rastr na objektu

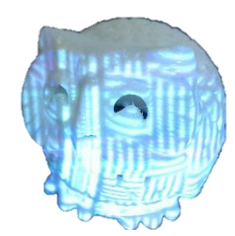

3) Ladit pouze v softwaru (jas a expozice)

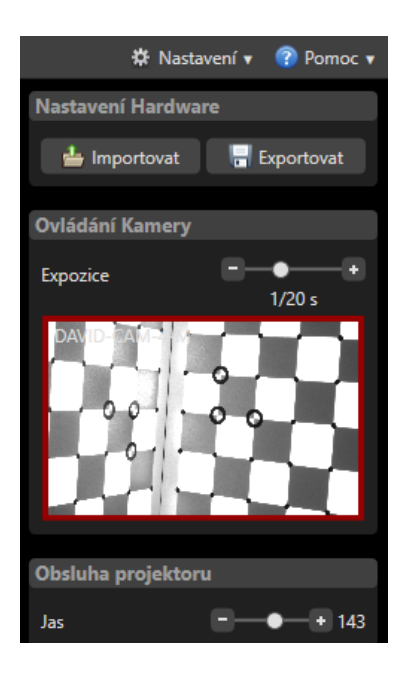

### 4) Skenovat

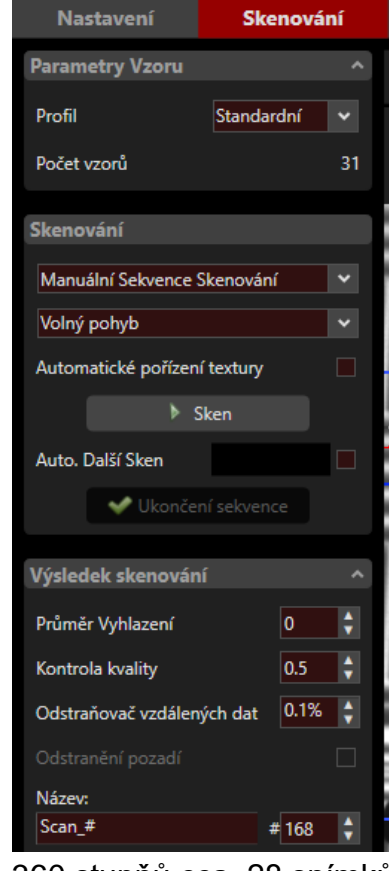

5) 360 stupňů cca. 28 snímků

6) Po naskenování ukončit skenovací sekvenci a objekty sloučit (začistit)

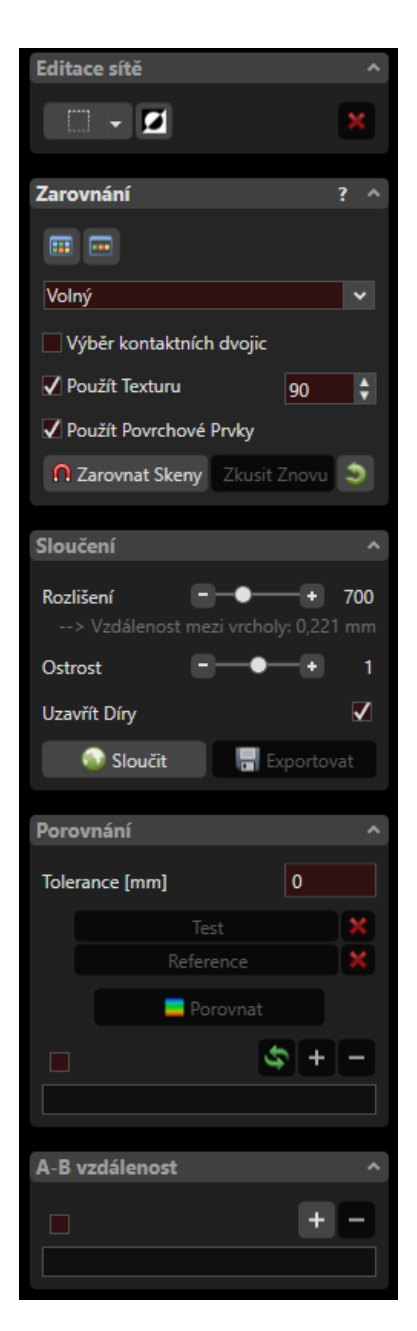

7) Export objektu